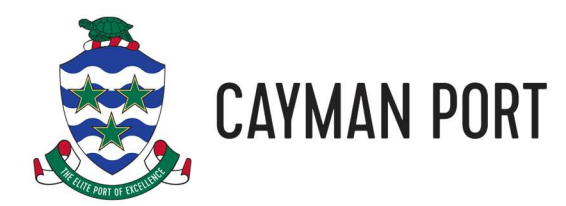

# Port Authority Website Usage Guide

#### **Table of Contents**

| Registering                | 2  |
|----------------------------|----|
| LOGGING IN                 | 2  |
| Customer Information       | 3  |
| Customer Menu              | 4  |
| CHANGE PROFILE INFORMATION | 5  |
| Releasing Bills of Lading  | 7  |
| Cargo Status               | 11 |
| Reprint Documents          | 14 |
| Ассоилт Statement          | 15 |
| Container History          | 17 |
| QUESTIONS, COMMENTS, HELP  | 19 |
| QUESTIONS, COMMENTS, HELP  |    |

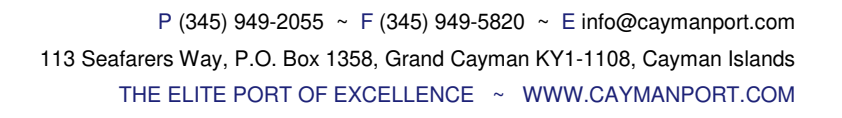

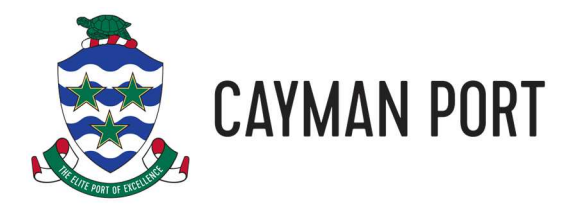

# Registering

Prior to using our website, you will need to register for an account. Please see our registration guide here: Port Authority Website Registration Guide.

# Logging In

Once you have registered for our site, you can login by clicking the key icon at the top right of the page and entering the user name and password you registered with and then clicking the submit button:

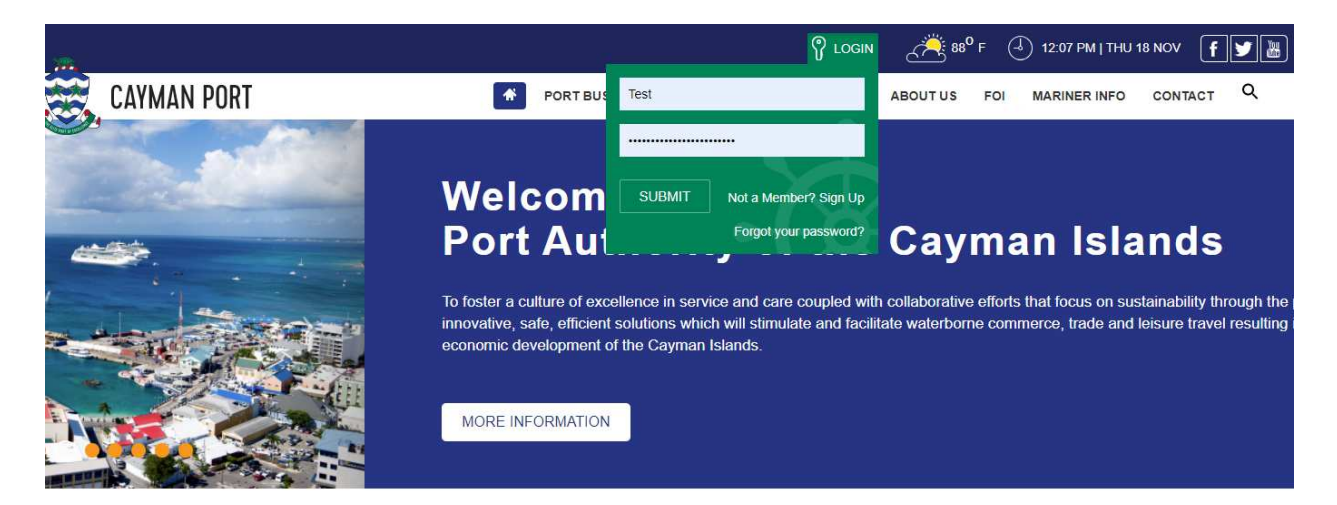

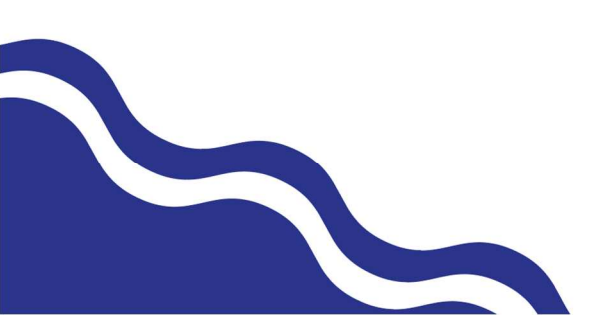

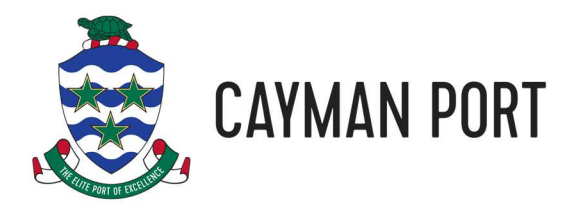

#### **Customer Information**

The first page you will be presented with once you are logged in is the Customer Information page. This page gives you information about your account, last payment information, a list of outstanding invoices, and any Bills of Lading (BOL) that are ready to be released.

You can click on a BOL to begin the release process if the BOL Status is New (see Releasing Bills of Lading below) or to check the status of your cargo and reprint your pick sheet or invoice if the BOL has already been released (see Checking Cargo Status below).

| Customer       | Info                   |                  |             |                      |            |  |  |
|----------------|------------------------|------------------|-------------|----------------------|------------|--|--|
| Account Infor  | Account Information +  |                  |             |                      |            |  |  |
| E Last Payment | t                      |                  |             |                      | +          |  |  |
| Outstanding I  | Outstanding Invoices + |                  |             |                      |            |  |  |
| Outstanding E  | BOLs                   |                  |             |                      | -          |  |  |
| BOL #          | BOL Date               | Voyage<br>Number | Vessel Name | Arrival Time         | BOL Status |  |  |
| 1685464        | 10-Nov-2021            | 3262             | Tropic Jade | 11-Nov-2021 21:00:00 | New        |  |  |

If you have any outstanding invoices, you can pay them by clicking on the Pay button next to the invoice (see Paying Invoices below).

| Customer              | Info               |                      |             |                          |     |   |  |
|-----------------------|--------------------|----------------------|-------------|--------------------------|-----|---|--|
| Account Information + |                    |                      |             |                          |     |   |  |
| Last Payment          | E Last Payment +   |                      |             |                          |     |   |  |
| Outstanding I         | nvoices            |                      |             |                          | -   |   |  |
| Transaction Type      | Transaction Number | Transaction Date     | Amount (\$) | Amount<br>Remaining (\$) |     |   |  |
| Invoice               | 1778176            | 18-Nov-2021 00:00:00 | 383.81      | 383.81                   | PAY |   |  |
| Outstanding E         | BOLs               |                      |             |                          | +   | , |  |

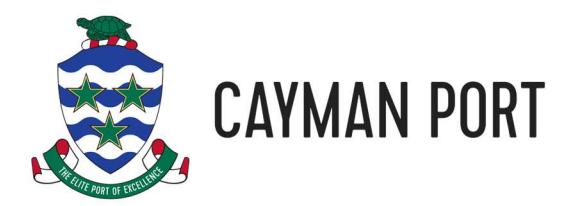

#### **Customer Menu**

All of the functions that are available to you are found in the user menu. You access the user menu by clicking on your name next to the key icon at the top of the screen:

|                                                                                                    | P TEST USER USER        |
|----------------------------------------------------------------------------------------------------|-------------------------|
|                                                                                                    | Change Profile          |
| CATMANTON                                                                                                    | Customer Information    |
|                                                                                                    | Track/Search Cargo      |
|                                                                                                    | View/Print Financials   |
|                                                                                                    | Release Cargo           |
|                                                                                                    | Track/Search Containers |
|                                                                                                    | Manage Cards            |
|                                                                                                    | Logout                  |
| and the second second s | Q                       |
| HOME                                                                                                    |                         |

This menu allows you to do the following:

- 1. Change your user profile information (name, password, email address, etc.). See the Change Profile Information section below for more details.
- 2. The Customer Information option will take you back to the page you first went to when you logged in. See the Customer Information section above.
- 3. Track/Search Cargo will allow you to check on the status of your cargo (for example, is it ready for pickup). See the Cargo Status section below.
- 4. View/Print Financials allows you to view and/or print a statement of your account at the Port Authority. See the Account Statement section below.
- 5. Release Cargo will let you pay the Port Authority charges due on a Bill of Lading so that you can pickup your cargo. See the Releasing Bills of Lading section below.
- 6. Track/Search containers will allow you to find the location and history of your container (if you are shipping a full container). See the Container History section below.
- 7. Finally, you can manage your saved credit card information with Manage Cards. See the Manage Cards section below.

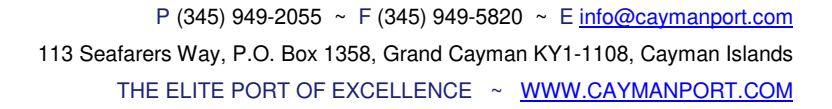

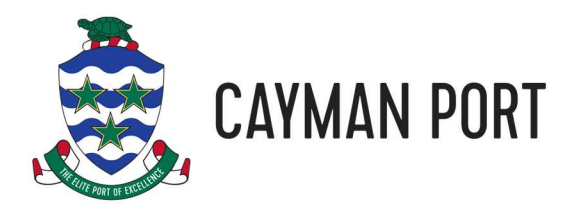

# **Change Profile Information**

To change account information such as your name, password, or address information, click on your name next to the key icon at the top of the screen and select **Change Profile**.

| CAYMAN PORT       | PORT BUSINESS           |
|-------------------|-------------------------|
|                   | Track/Search Cargo      |
|                   | View/Print Financials   |
|                   | Release Cargo           |
| -                 | Track/Search Containers |
| The second second | Manage Cards            |
| CARNIVAL PRIDE    | Logout                  |
|                   | ••••• Q                 |

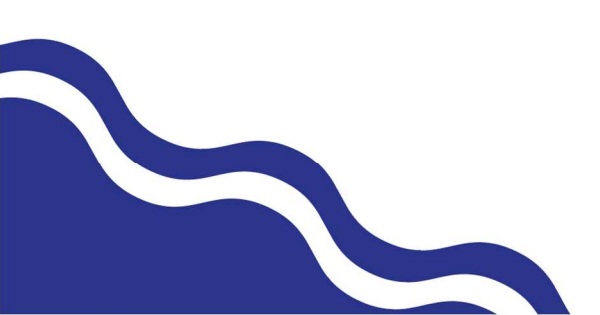

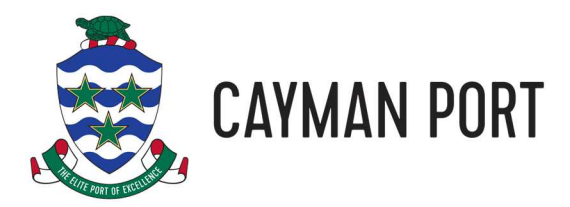

Then make any changes you want to your profile information and click UPDATE PROFILE.

| Jsen  | name(Must)                              | Name      | 9*                                  |  |  |
|-------|-----------------------------------------|-----------|-------------------------------------|--|--|
| 4     | Test                                    | Lest User |                                     |  |  |
| Com   | pany (Enter N/A for individual users)*  | Emai      | le.                                 |  |  |
|       | Acme Industries                         |           | website@caymanport.com              |  |  |
| ass   | word                                    | Confi     | rm Password                         |  |  |
|       |                                         | •         |                                     |  |  |
| Addre | ess 1                                   | Addr      | Address 2                           |  |  |
| *     | 123 Somewhere St.                       | *         |                                     |  |  |
| City  |                                         | State     |                                     |  |  |
| į     | George Town                             | <b>Q</b>  | Grand Cayman                        |  |  |
| Coun  | try*                                    | P.O.E     | Box (Enter 0000, if you have none)* |  |  |
| 0     | Cayman Islands                          |           | 1358                                |  |  |
| Posta | al Code (Enter 0000, if you have none)* | Tel*      |                                     |  |  |
| â     | KY11108                                 | د         | 13459492055                         |  |  |
| Fax   |                                         | Job T     | itle                                |  |  |
| ið    |                                         | â         |                                     |  |  |

Note that fields with a red asterisk (\*) are required fields and must have something entered. If the field is not applicable to you (for example, the Company name), just enter N/A.

Your user name cannot be changed once your registration is complete.

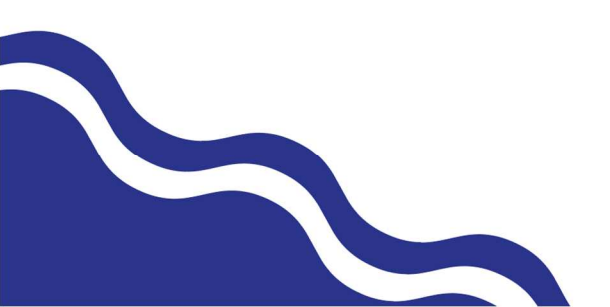

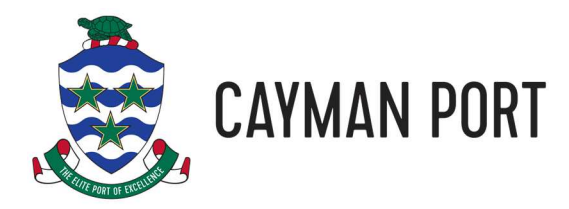

# **Releasing Bills of Lading**

The process for collecting your cargo from the Port Authority is as follows:

- 1. Pay the charges to the shipping line and collect your Bill of Lading documentation.
- 2. Clear your cargo with Customs and Border Control (CBC) using their COLS website. You will then need to visit CBC's office by the airport to pay the duties.
- 3. On the Port Authority's website, release your cargo by paying the Port Authority charges. You will want to print a copy of the pick sheet that is generated at the end of the release process. The pick sheet will help expedite the cargo pickup process.
- 4. If you are collecting loose cargo, take your BOL, Customs Release Form and pick sheet to our Cargo Distribution Centre (CDC) warehouse to collect your cargo.
- 5. If you are collecting a container, give the BOL, Customs Release Form and pick sheet to the trucking company who will deliver the container to you.

Out website allows you to pay for your cargo using either a Visa/Mastercard debit/credit card or by charging to a credit account (for large companies only). If you do not have a credit account or a credit/debit card, please see our <u>Port Authority Payment Guide</u> for other options.

To release your cargo on our website, follow these simple steps:

- 1. Either click the user menu and select Release Cargo and then click on the BOL to release or click on a BOL in the Outstanding BOLs section of the Customer Information page.
- 2. A storage charge will be added to your cargo if it has been on island for more than 5 business days (this excludes weekends and holidays). Unfortunately, at this time, you can not clear cargo that has storage due because of the complexities of the storage calculation. If you try and clear a BOL that has storage, you will receive the following message:

# Clear Cargo

Sorry, you cannot clear your cargo online as the cargo has been in storage past the amount of grace days. You will have to release this cargo over the counter at our billing office.

3. Select the "Unknown/Manual/Illegible" for the Customs Officer and enter the Entry Number and Customs Release Date from your Customs Release notice. The entry number is the reference number highlighted in red below. The release date is the date highlighted in blue.

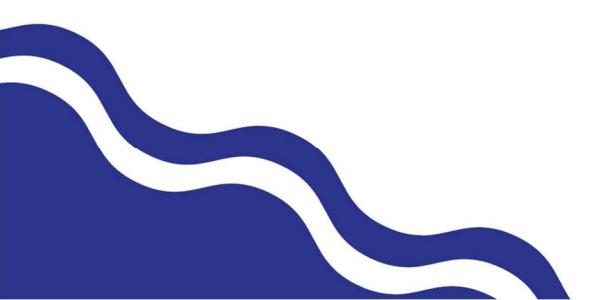

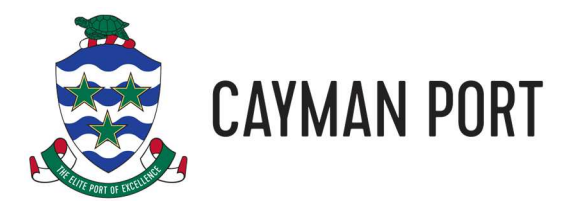

|                                   | RELEASE NOTICE                     | CUSTOM<br>BORDER CONTF<br>P.O. Box<br>Grand Cayman KY1-1<br>CAYMAN ISLAM<br>Tel: +1 (345) 945-4<br>Fax: +1 (345) 945-4<br>www.cbc.go | NDS &<br>898<br>1103<br>NDS<br>1579<br>1573<br>w.ky |
|-----------------------------------|------------------------------------|----------------------------------------------------------------------------------------------------|-----------------------------------------------------|
| Attention:                        |                                    | Date 18 Nov 20                                                                                                    | 21                                                  |
| Reference<br>Declaration Type     | 2692152<br>PROVISIONAL IMPORTATION | Release Date 18 Nov 20                                                                                                    | 21                                                  |
| Voyage / Flight No<br>Vessel Name | 637<br>CARIBE NAVIGATOR            | Arrival Date 17 Nov 20                                                                                                    | 21                                                  |

4. Finally, choose whether you are paying by credit/debit card (we accept Visa and Mastercard) or charge it to your account (only available to those who have a credit account). If you are charging to your account then just click the **CLEAR CARGO** button and proceed to step 7.

| Clear Cargo                                                                                                    |                                                                                                    |
|----------------------------------------------------------------------------------------------------|----------------------------------------------------------------------------------------------------|
|                                                                                                    | * Required<br>Total Payable Amount: CI\$ 383.81                                                                                                    |
| Customs Officer: *                                                                                                    | Clearance Date:                                                                                                    |
| Unknown/Manual/Illegible                                                                                                    | Image: November 18, 2021                                                                                                    |
| Entry Number: *                                                                                                    | Select Payment Mode: *                                                                                                    |
| 2692152                                                                                                    | By Account     O By Card                                                                                                    |
| CLEAR CARGO<br>If the customs officer does not exist on the list, please contact the billing dep<br>customs slip. If the information entered here differs from the customs slip, you w<br>Please contact the Port Authority Billing Office (1.345.949.2055) for any billing of | artment. Delivery staff will need to verify the customs information from the original ill need to go back to the billing office to repeat the whole clearance process. |
| Note: We encrypt certain sensitive information (such as credit card information)                                                                                                    | using Secure Sockets Layer (SSL) technology to ensure that your Personally                                                                                             |
| Identifiable Information is safe as it is transmitted.                                                                                                    |                                                                                                    |

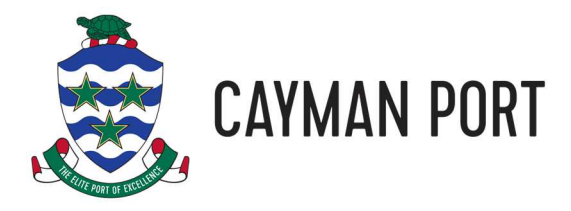

5. If you are paying by credit card, select the By Card option. If you have saved your credit card information with us previously, you can select your card from the list.

| USE EXISTING CARD PA | Y DIRECT  |               |            |           |         |
|----------------------|-----------|---------------|------------|-----------|---------|
| Card Holder Name     | Card Type | Card No       | Exp. Month | Exp. Year |         |
| ⊖ Test User          | Visa      | xxxxxxxxx0017 | July       | 2020      | Default |
| CLEAR CARGO          |           |               |            |           |         |

6. If you do not have a saved credit card, then click the **PAY DIRECT** tab and enter your credit card information. The CVV number is the 3-digit number on the back of your card. Check the box that says "Save this card for future" is you would like us to save your credit card information so you don't have to enter it next time.

| USE EXISTING CARD PAY DIRECT    |                       |
|---------------------------------|-----------------------|
| Select Card: *<br>O Credit Card |                       |
| Card Type: *                    | Card holder Name: *   |
| Master Card 🗸                   | Test User             |
| Card Number: *                  | CVV Number:           |
| 5105105105100                   |                       |
| Card Expiration Date: *         | Card Expiration Date: |
| January 🗸                       | 2025 ~                |
| Save this card for future       |                       |
|                                 |                       |
| CLEAR CARGO                     |                       |

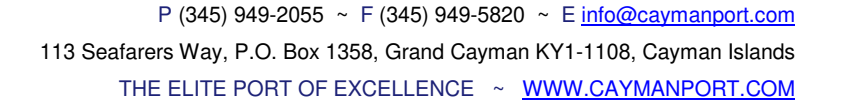

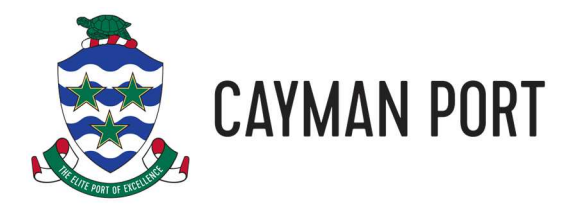

7. Once you have selected a card or entered your card details, click the **CLEAR CARGO** button. Assuming that your payment is accepted, you will receive the following message:

| Clear Cargo                                                                                                    |                                                                             |
|----------------------------------------------------------------------------------------------------|-----------------------------------------------------------------------------|
| Thank you, your cargo has been cleared.<br>Please click here to download your printable invoice in<br>Please click here to print your pick sheet. The pick sheet is required for any collection<br>line.<br>Please click here to download your payment receipt in | n PDF format.<br>from the yard/warehouse when released on-<br>n PDF format. |

8. Click on the various "click here" links to download and print your invoice, receipt, and pick sheet.

Your cargo has now been cleared and you can take your documents to our warehouse (or give them to a trucking company) to pick up your cargo.

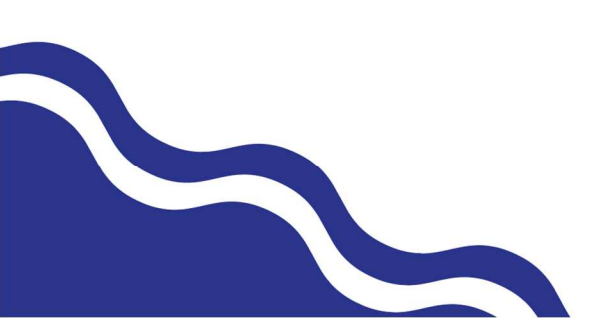

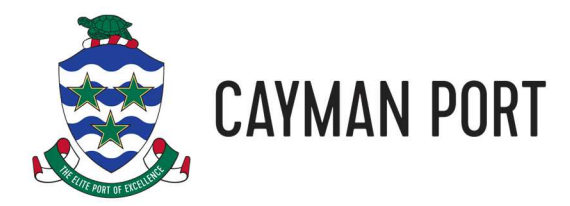

# **Cargo Status**

Our website allows you to quickly check to see if your cargo is available for pickup. Full containers are generally available for pickup the day following the vessel's arrival. Loose cargo will normally take a couple of business days to be unloaded and ready for pickup. Please note that during busy periods (such as Christmas time) there are a large number of containers to be unloaded and it may take longer for your cargo to be available.

To check the status of your cargo, you can click on a BOL in the Outstanding BOLs section of the Customer Information page (see the Customer Information section above) and check the Cargo Status column in the Dock Receipts section of the BOL Details Report:

| BOL Details Report                  |               |                      |                            |           |                 |                        |                         |                |
|-------------------------------------|---------------|----------------------|----------------------------|-----------|-----------------|------------------------|-------------------------|----------------|
| Control Number:                     | 638831        | 638831               |                            |           | Shipper Name:   |                        | FREIGHT FORWARDER, INC. |                |
| BOL Number:                         | 168546        | 1685464              |                            |           | Consig          | jnee Name:             | TEST Test Account       | t - DO NOT USE |
| BOL Date:                           | 10-Nov-       | 10-Nov-2021          |                            |           | Billing         | Name:                  | Test Account - DO       | NOT USE        |
| Voyage Number:                      | 3262          |                      |                            |           | Billing         | Status:                | Released                |                |
| Vessel Name:                        | Tropic J      | ade                  |                            |           | Locked          | d:                     | No                      |                |
| Arrival Time: 11-Nov-2021 21:00:00  |               |                      |                            |           |                 |                        |                         |                |
| Port of Origin: Port Everglades, FL |               |                      |                            |           |                 |                        |                         |                |
| Port Release                        |               |                      |                            |           | Custon          | ns Release             |                         |                |
| Release Name: Chris Krohn           |               |                      |                            | Custor    | ns Name:        | Unknown/Manual/        | llegible                |                |
| Release Date:                       | 18-Nov        | -2021                |                            |           | Customs Number: |                        | 6549665                 |                |
|                                     |               |                      |                            |           | Customs Date:   |                        | 18-Nov-2021             |                |
| Dock Receipt List                   |               |                      |                            |           |                 |                        |                         |                |
| Dock C<br>Receipt # S               | argo<br>tatus | Manifested<br>Pieces | Manifested<br>Package Type | Ac<br>Pie | tual<br>eces    | Actual<br>Package Type | Delivered<br>Pieces     | Unit<br>Number |
| 32938476 Pe                         | ending        | 1                    | Dedicated                  |           | 1               | Dedicated              | 0                       | TTRU2602735    |
| PERSON                              | NAL GOODS     |                      |                            |           |                 |                        |                         |                |

This will say Arrived when full containers are ready for pickup and Unloaded when loose cargo is ready for pickup.

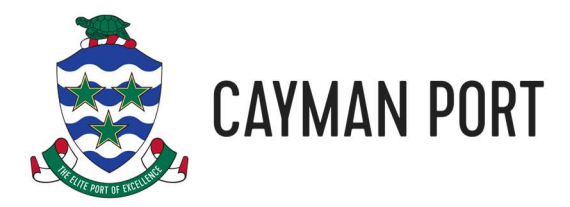

For more advanced searches, select the Track/Search Cargo function from your Customer Menu.

| Track/Search Cargo |                  |                     |                |  |  |  |  |  |
|--------------------|------------------|---------------------|----------------|--|--|--|--|--|
|                    |                  |                     | * Required     |  |  |  |  |  |
| Search Cargo By:   | Account          | ○ Date              | ○ Dock Receipt |  |  |  |  |  |
|                    |                  |                     |                |  |  |  |  |  |
| Search by Account: |                  |                     |                |  |  |  |  |  |
| BOL Status: *      | ✓ New ✓ Released | Submitted Cancelled | Closed         |  |  |  |  |  |
|                    |                  |                     |                |  |  |  |  |  |
| SEARCH             |                  |                     |                |  |  |  |  |  |

Here you can search for any BOLs on your account or limit your search to a date range or dock receipt #. Finally, select one or more BOL statuses to include and click the **SEARCH** button. The BOL statuses are:

- New: The BOL has not been invoiced or paid.
- Released: The BOL has been invoiced and paid and is ready to collect.
- Submitted: The BOL has been invoiced but not yet paid.
- Cancelled: The BOL has been removed from the system.
- **Closed:** The BOL has been invoiced and paid and all of the cargo delivered.

After you click **SEARCH**, the website will show you all the BOLs that match your search criteria.

| Track/Search Cargo<br>Search by Account: Test Account - DO NOT USE TEST (within status: New, Released, Submitted, Cancelled, Closed) |           |             |               |             |                      |            |  |  |  |
|----------------------------------------------------------------------------------------------------|-----------|-------------|---------------|-------------|----------------------|------------|--|--|--|
| #                                                                                                    | BOL #     | BOL Date    | Voyage Number | Vessel Name | Arrival Time         | BOL Status |  |  |  |
| 1.                                                                                                    | 1685464   | 10-Nov-2021 | 3262          | Tropic Jade | 11-Nov-2021 21:00:00 | Released   |  |  |  |
| 2.                                                                                                    | 1687564   | 10-Nov-2021 | 3262          | Tropic Jade | 11-Nov-2021 21:00:00 | New        |  |  |  |
|                                                                                                    | 2 Results |             |               |             |                      |            |  |  |  |

You can print a report of your search results or click on a BOL to see the information about it.

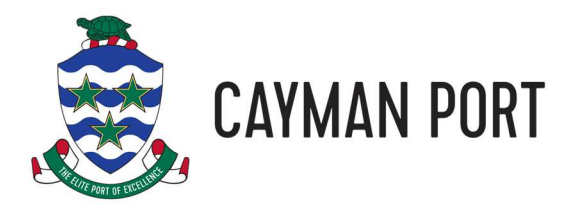

If you know the Dock Receipt Number (DR #) of the cargo you're looking for, you can also use the Track/Search Cargo screen to quickly determine if your cargo has been unloaded and, if so, where is it located. Type in the DR # (you can find this on your BOL) and click **LOCATE CARGO**.

| Locate Your Cargo |          |  |  |  |  |  |
|-------------------|----------|--|--|--|--|--|
| Dock Receipt: *   | 32946584 |  |  |  |  |  |
|                   |          |  |  |  |  |  |
|                   |          |  |  |  |  |  |
| LOCATE CARGO      |          |  |  |  |  |  |

If your cargo has been unloaded, you will see a pop-up window like the following.

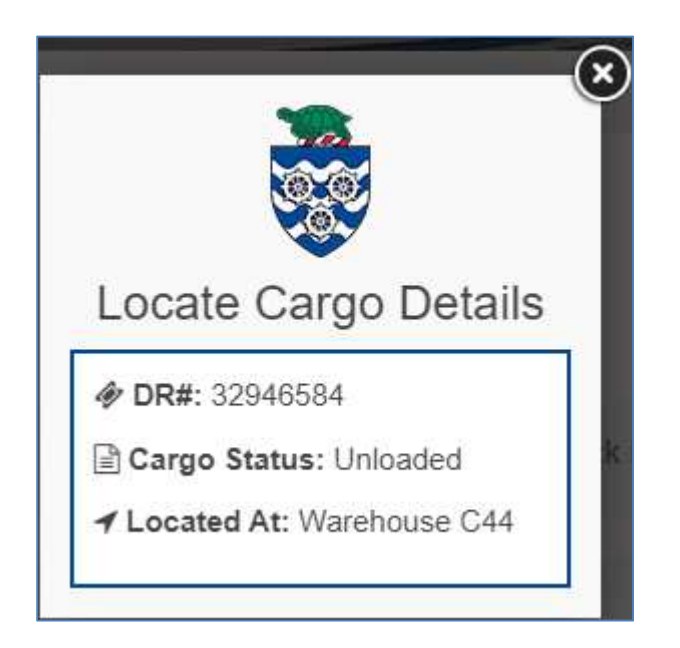

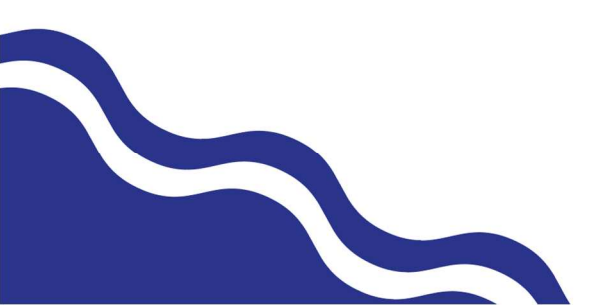

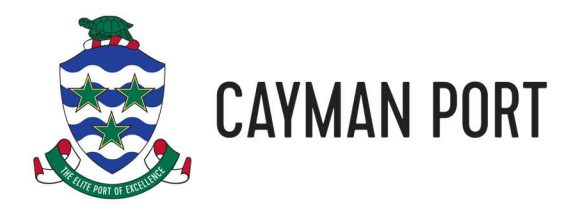

#### **Reprint Documents**

If you need to reprint your invoice or pick sheet, you can either click on the BOL in the Outstanding BOLs section of the Customer Information page (see the Customer Information section above) or use the Track/Search Cargo function (see the Cargo Status section above) to find the BOL. Once you click on the BOL using either of the methods above, you will get the BOL Details Report page which has the options to reprint your various documents.

| BOL D                      | etails R               | eport                |                            |                  |                                      |                          |                |
|----------------------------|------------------------|----------------------|----------------------------|------------------|--------------------------------------|--------------------------|----------------|
| Control Numb               | er: 638                | 831                  |                            | Shipp            | er Name:                             | FREIGHT FORWARDER, INC.  |                |
| BOL Number:                | 168                    | 5464                 |                            | Consi            | Consignee Name: TEST Test Account -  |                          | DO NOT USE     |
| BOL Date:                  | 10-1                   | Nov-2021             |                            | Billing          | Iling Name: Test Account - DO NOT US |                          | OT USE         |
| Voyage Numbe               | er: 326                | 3262                 |                            | Billing          | Billing Status: Released             |                          |                |
| Vessel Name:               | Tro                    | pic Jade             |                            | Locke            | d:                                   | No                       |                |
| Arrival Time:              | 11-1                   | Nov-2021 21:00:00    |                            |                  |                                      |                          |                |
| Port of Origin:            | Por                    | t Everglades, FL     |                            |                  |                                      |                          |                |
| Port Release               | •                      |                      |                            | Custo            | ms Release                           |                          |                |
| Release Name               | : Chr                  | is Krohn             |                            | Custo            | ms Name:                             | Unknown/Manual/Illegible |                |
| Release Date:              | 18-                    | Nov-2021             | v-2021                     |                  | ms Number:                           | 6549665                  |                |
|                            |                        |                      |                            | Custo            | ms Date:                             | 18-Nov-2021              |                |
| Dock Receipt               | t List                 |                      |                            |                  |                                      |                          |                |
| Dock<br>Receipt #          | Cargo<br>Status        | Manifested<br>Pieces | Manifested<br>Package Type | Actual<br>Pieces | Actual<br>Package Type               | Delivered<br>Pieces      | Unit<br>Number |
| 32938476                   | Arrived                | 1                    | Dedicated                  | 1                | Dedicated                            | 0                        | TTRU2602735    |
|                            | PERSONAL GOOD          | DS                   |                            |                  |                                      |                          |                |
| Billing Details            | 3                      |                      |                            |                  |                                      |                          |                |
| Doc                        | k Receipt #            | Name                 |                            | [                | Description                          |                          | Amount         |
| 32938476 Cargo Dues *      |                        |                      | 20ft Unit Charge           |                  |                                      | \$353.81                 |                |
| 32938476 Trucking Charge * |                        |                      | 2                          | 20ft Base Rate   |                                      | \$30.00                  |                |
|                            | Total Amount: \$383.81 |                      |                            |                  |                                      |                          |                |
| PRINT PICK SHEET           |                        |                      |                            |                  |                                      |                          |                |

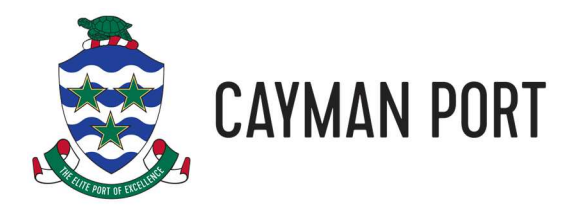

#### **Account Statement**

Our website allows you to see all sorts of useful financial information about your account. On the Customer Information page, you can quickly see what invoices need to be paid and the last payment date and amount (see the Customer Information section above). If you need more information about your account then you can click on the View/Print Financials options in the user menu.

| View/Print Financials                                                                                                    |                      |            |                  |  |  |  |  |  |
|----------------------------------------------------------------------------------------------------|----------------------|------------|------------------|--|--|--|--|--|
| If you need to find your transaction number, search for it by viewing a statement. From the search results, you will be able to select which transactions you want to see and view all transaction numbers. |                      |            |                  |  |  |  |  |  |
| see and view an dansaction numbers.                                                                                                    |                      |            | * Required       |  |  |  |  |  |
| Balance type:                                                                                                    | O Outstanding Transa | actions    | All Transactions |  |  |  |  |  |
|                                                                                                    |                      |            |                  |  |  |  |  |  |
| Search Date:                                                                                                    | ○ This Month         |            | ○ Last Month     |  |  |  |  |  |
|                                                                                                    | ○ Last 3 months      |            | O Older          |  |  |  |  |  |
|                                                                                                    | ○ Last 12 months     |            | Select dates     |  |  |  |  |  |
|                                                                                                    |                      |            |                  |  |  |  |  |  |
| Start Date *                                                                                                    |                      | End Date * |                  |  |  |  |  |  |
| 22/11/2021                                                                                                    |                      | 22/11/2021 |                  |  |  |  |  |  |
|                                                                                                    |                      |            |                  |  |  |  |  |  |
| SEARCH                                                                                                    |                      |            |                  |  |  |  |  |  |

If you just want to see what transactions are outstanding (meaning unpaid invoices or unapplied payments), just click the Outstanding Transactions option and click **SEARCH**. If you want to see all your transactions, select All Transactions and a date option and click **SEARCH**.

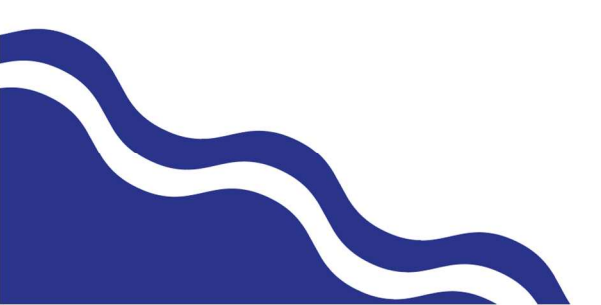

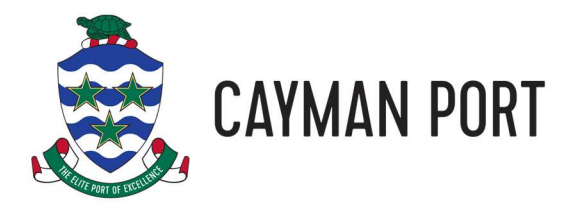

Both search options will return a list of transactions in the Statements List page.

| Sta                                                                                                    | Statements List       |                     |                       |              |              |                    |            |  |  |
|----------------------------------------------------------------------------------------------------|-----------------------|---------------------|-----------------------|--------------|--------------|--------------------|------------|--|--|
| If you need to find your transaction number, search for it by viewing a statement. From the search results, you will be able to select which transactions you want to see and view all transaction numbers. |                       |                     |                       |              |              |                    |            |  |  |
| All bala                                                                                                    | ances From: 1-Nov-202 | 1 To: 22-Nov-2021   |                       |              |              |                    |            |  |  |
| #                                                                                                    | Transaction Date      | Transaction<br>Type | Transaction<br>Number | Amount       | Remaining    | Balance            |            |  |  |
|                                                                                                    |                       |                     |                       |              | Balan        | ce Brought Forward | \$ 0.00 CR |  |  |
| 1.                                                                                                    | 18-Nov-2021           | Invoice             | 1778176               | \$ 383.81 DB | \$ 383.81 DB | \$ 383.81 DB       | РАУ        |  |  |
| 1 Results                                                                                                    |                       |                     |                       |              |              |                    |            |  |  |
|                                                                                                    | BACK TO SEARCH        |                     |                       |              |              |                    |            |  |  |

If the transaction is an unpaid invoice, there will be a **PAY** button that you can use to pay the invoice. Invoice payments work the same as clearing a BOL without the need to enter any CBC information (see the Clear Cargo section above).

Once you have a list of transactions, you can:

- Click a Transaction: This will download a PDF copy of the invoice or receipt.
- **Print:** Generates a printer friendly format of the list of transactions that you can then print to a printer of your choice.
- Generate PDF: Prints the list of transactions to an Adobe PDF file.
- **Export:** Exports the list of transactions to a CSV file that can be opened in Excel.

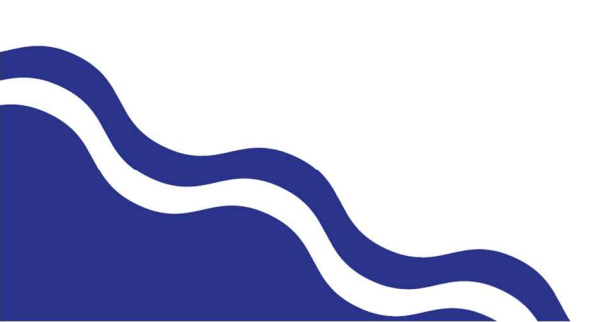

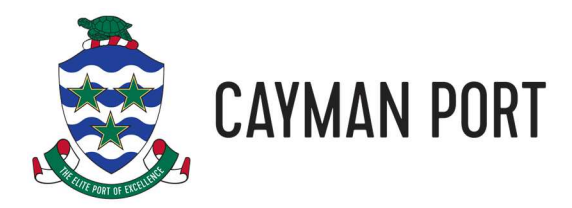

# **Container History**

For customers who import a lot of containers, the website allows you to see the container's history of visits to the islands and its' current location. From the User Menu, click the Track/Search Containers option and then enter the number of the container (do not include spaces or dashes) and finally click **SEARCH**.

| Track Containers                                                                                                    |             |  |  |  |  |  |  |  |
|----------------------------------------------------------------------------------------------------|-------------|--|--|--|--|--|--|--|
| Enter the complete container number which normally consists of 4 alphabetical characters and 7 digits. Do not enter the "-".<br>Your result will show a line for each time the unit was received on the island. Please verify the inbound/outbound voyage to select the correct history detail. |             |  |  |  |  |  |  |  |
|                                                                                                    | * Required  |  |  |  |  |  |  |  |
| Container Reference:*                                                                                                    | TTRU2605420 |  |  |  |  |  |  |  |
| SEARCH                                                                                                    |             |  |  |  |  |  |  |  |

The website will give you a report of all the times the container has come to the island.

| Track Container Results For Container: TTRU2605420 |                                                               |                                                                                                    |                                                                                                    |                                                                                                    |                                                                                                    |                                                                                                    |                                                                                                    |  |
|----------------------------------------------------|---------------------------------------------------------------|----------------------------------------------------------------------------------------------------|----------------------------------------------------------------------------------------------------|----------------------------------------------------------------------------------------------------|----------------------------------------------------------------------------------------------------|----------------------------------------------------------------------------------------------------|----------------------------------------------------------------------------------------------------|--|
| Billing<br>Status                                  | Location                                                      | Arrival<br>Time                                                                                              | Voyage #<br>In                                                                                                    | Vessel<br>Name In                                                                                                    | Departure<br>Time                                                                                                    | Voyage<br>#<br>Out                                                                                                    | Vessel<br>Name Out                                                                                                    |  |
| Open                                               | At Harbour<br>Drive                                           | 2021-11-11<br>23:15:18.000                                                                                   | 3262                                                                                                    | Tropic Jade                                                                                                    | 1899-12-30<br>00:00:00.000                                                                                                    | N/A                                                                                                    | N/A                                                                                                    |  |
| Submitted                                          | On Ship                                                       | 2002-11-01<br>00:48:30.000                                                                                   | 229                                                                                                    | Jan Caribe-TSL                                                                                                    | 2002-11-04<br>02:02:45.000                                                                                                    | 127                                                                                                    | Helen T                                                                                                    |  |
| Submitted                                          | On Ship                                                       | 2002-09-14<br>08:54:33.000                                                                                   | 55                                                                                                    | Whitehall Bay                                                                                                    | 2002-09-25<br>19:46:39.000                                                                                                    | 224                                                                                                    | Jan Caribe<br>TSL                                                                                                    |  |
| Submitted                                          | On Ship                                                       | 2002-09-01<br>22:39:48.000                                                                                   | 118                                                                                                    | Helen T                                                                                                    | 2002-09-03<br>19:08:13.000                                                                                                    | 53                                                                                                    | Whitehall Ba                                                                                                    |  |
| Submitted                                          | On Ship                                                       | 2002-07-08<br>10:31:53.000                                                                                   | 214                                                                                                    | Jan Caribe-TSL                                                                                                    | 2002-07-15<br>16:09:12.000                                                                                                    | 215                                                                                                    | Jan Caribe<br>TSL                                                                                                    |  |
|                                                    | Billing<br>Status<br>Open<br>ubmitted<br>ubmitted<br>ubmitted | Billing<br>StatusLocationOpenAt Harbour<br>DriveubmittedOn ShipubmittedOn ShipubmittedOn ShipubmittedOn Ship | Billing<br>Status         Location         Arrival<br>Time           Open         At Harbour<br>Drive         2021-11-11<br>23:15:18.000           aubmitted         On Ship         2002-11-01<br>00:48:30.000           aubmitted         On Ship         2002-09-14<br>08:54:33.000           aubmitted         On Ship         2002-09-01<br>22:39:48.000           aubmitted         On Ship         2002-07-08<br>10:31:53.000 | Billing<br>Status         Location         Arrival<br>Time         Voyage #<br>In           Open         At Harbour<br>Drive         2021-11-11<br>23:15:18.000         3262           aubmitted         On Ship         2002-11-01<br>00:48:30.000         229           aubmitted         On Ship         2002-09-14<br>08:54:33.000         55           aubmitted         On Ship         2002-09-01<br>22:39:48.000         118           aubmitted         On Ship         2002-07-08<br>10:31:53.000         214 | Billing<br>StatusLocationArrival<br>TimeVoyage #<br>InVessel<br>Name InOpenAt Harbour<br>Drive2021-11-11<br>23:15:18.0003262Tropic JadeaubmittedOn Ship2002-11-01<br>00:48:30.000229Jan Caribe-TSLaubmittedOn Ship2002-09-14<br>08:54:33.00055Whitehall BayaubmittedOn Ship2002-09-01<br>22:39:48.000118Helen TaubmittedOn Ship2002-07-08<br>10:31:53.000214Jan Caribe-TSL | Billing<br>Status         Location         Arrival<br>Time         Voyage #<br>In         Vessel<br>Name In         Departure<br>Time           Open         At Harbour<br>Drive         2021-11-11<br>23:15:18:000         3262         Tropic Jade         1899-12-30<br>00:00:00:000           submitted         On Ship         2002-11-01<br>00:48:30.000         229         Jan Caribe-TSL         2002-11-04<br>02:02:45:000           submitted         On Ship         2002-09-14<br>08:54:33.000         55         Whitehall Bay         2002-09-25<br>19:46:39.000           submitted         On Ship         2002-09-01<br>22:39:48.000         118         Helen T         2002-09-03<br>19:08:13.000           submitted         On Ship         2002-07-08<br>10:31:53.000         214         Jan Caribe-TSL         2002-07-15<br>16:09:12.000 | Billing<br>Status         Location         Arrival<br>Time         Voyage #<br>In         Vessel<br>Name In         Departure<br>Time         Voyage<br>#<br>Out           Open         At Harbour<br>Drive         2021-11-11<br>23:15:18.000         3262         Tropic Jade         1899-12-30<br>00:00:00:000         N/A           Jubmitted         On Ship         2002-11-01<br>00:48:30.000         229         Jan Caribe-TSL         2002-11-04<br>02:02:45.000         127           Jubmitted         On Ship         2002-09-14<br>08:54:33.000         55         Whitehall Bay         2002-09-25<br>19:46:39.000         224           Jubmitted         On Ship         2002-09-01<br>22:39:48.000         118         Helen T         2002-09-03<br>19:08:13.000         53           Submitted         On Ship         2002-07-08<br>10:31:53.000         214         Jan Caribe-TSL         2002-07-15<br>16:09:12.000         215 |  |

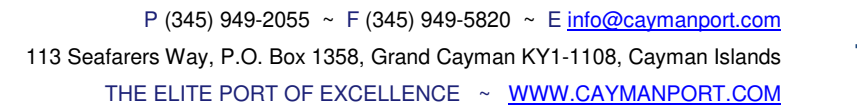

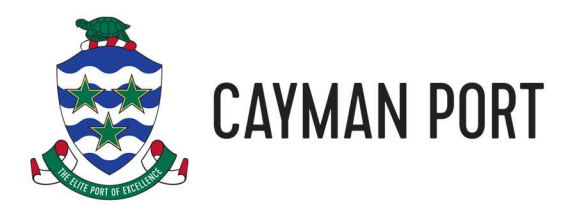

The results are in reverse chronological order so the most recent visit will be at the top. Verify which vessel and voyage number your container arrived on and click on the row. This will show you information about the container and the complete history of it since it arrived on the island.

| Container Details       |                         |        |                       |                  |                      |  |  |  |  |
|-------------------------|-------------------------|--------|-----------------------|------------------|----------------------|--|--|--|--|
| Number:                 | TTRU2605420             |        | Inbound Voyage #:     | 3262             |                      |  |  |  |  |
| Length:                 | 20                      |        | Inbound Vessel Name:  | Tropic Jade      |                      |  |  |  |  |
| Туре:                   | Container               |        | Outbound Voyage #:    | N/A              |                      |  |  |  |  |
| Arrival Date/Time:      | 2021-11-11 21:00:00.000 |        | Outbound Vessel Name: | N/A              |                      |  |  |  |  |
| Departure Date/Time:    | N/A                     |        | Current Location:     | At Harbour Drive |                      |  |  |  |  |
| Events                  | Events                  |        |                       |                  |                      |  |  |  |  |
| Date/Time               | Event                   | Status | Truck<br>Company Name | Truck #          | Truck<br>Driver Name |  |  |  |  |
| 2021-11-11 23:15:18.000 | Unload Ship             | Full   |                       |                  |                      |  |  |  |  |
| REMARKS: N/A            |                         |        |                       |                  |                      |  |  |  |  |
| BACK                    |                         |        |                       |                  |                      |  |  |  |  |

You can click the **PRINT** button to get a printer format friendly page that you can then print to a printer of your choice.

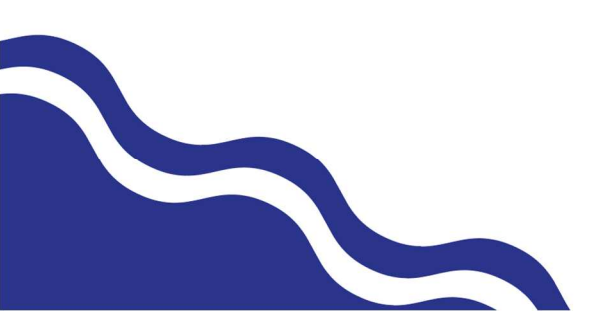

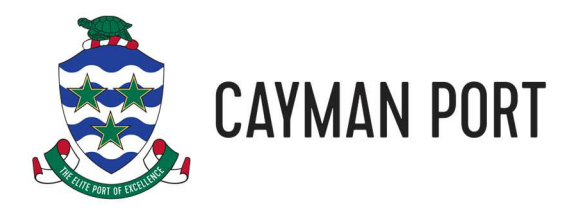

# **Questions, Comments, Help**

If you have any questions or comments about this document or our website or you just need help with an issue you're having on the website, please email us at <a href="mailto:support@caymanport.com">support@caymanport.com</a>. You can also call us at <a href="mailto:+1-345-949-2055">+1-345-949-2055</a> and then dial extension 1000 when prompted.

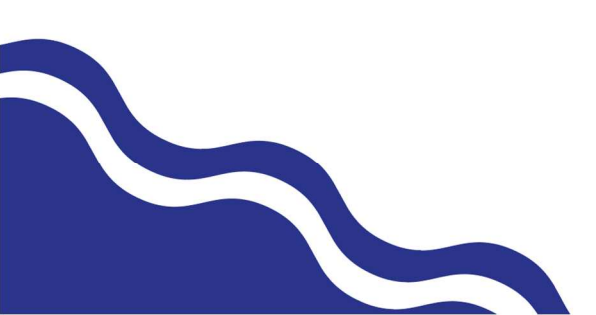